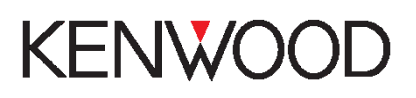

# Intressepunkter / Points Of Interest

Manual för Intressepunkter / Points of Interests för din Kenwood enhet

# Innehåll

| Grundläggande förutsättningar             | 1 |
|-------------------------------------------|---|
| Ladda ner din Points of Interests databas | 1 |
| Ladda ner Garmin POI Loader               | 2 |
| Överför POI-filen till ditt minne         | 3 |
| Uppdatera din enhets Points of Interests  | 4 |

## Grundläggande förutsättningar

Detta är en guide för hur man lägger till POI:s (Points of Interests) på din Kenwood enhet. Du kan manuellt ladda ner anpassade **POI-databaser** tillgängliga från olika företag på internet. Vissa anpassade **POI-databaser** innehåller varningsinformation för punkter som säkerhetskameror och skolzoner. Navigationssystemet kan även meddela dig när du närmar dig en av dessa punkter.

Observera att externa mjukvaror installeras på egen risk. Kenwood är inte ansvarig för eventuella problem som uppkommer genom användning av dessa mjukvaror. För att utföra detta behövs en medienhet som passar din Kenwood modell, alltså ett **USB-minne** eller **(Micro)SD-kort**.

## Ladda ner din Points of Interests databas

Hitta en hemsida där du kan ladda ner dina önskade POI:s, till exempel webbsidan nedanför.

#### Posit.se: http://www.posit.se/poi.php

Efter att ha kommit in på webbsidan ser det ut som på Figur 1 nedanför. Det finns två valrutor, i den högra där det står **"Audi"** väljer du alternativet **Garmin** och i den vänstra där det står **"Fartkamera"** väljer du vilken **POI-databas** du vill ladda ner. Klicka sedan på hämta.

| <u>Fiskeplatser</u>       | 2015-07-27 | 86   |      |      |     | 层   | 层   | 厚   | 厚        | 冒        | <b>!</b>   | 厚         |   | 8 | <u>X</u> |
|---------------------------|------------|------|------|------|-----|-----|-----|-----|----------|----------|------------|-----------|---|---|----------|
| Idrottsplatser och skolor | 2014-04-13 | 4516 | 8888 |      |     |     | IB. | ļ٦  | <b>!</b> |          | <b>!</b>   | <b>!!</b> | ち | 8 | <u>X</u> |
| Slott och vingårdar       | 2016-04-02 | 247  | 8888 |      | 물 물 |     |     | IB. | I₽.      |          | <b>!</b> ] | <b>!</b>  | T | 8 | X        |
| Låga broar                | 2016-03-31 | 1162 |      |      |     | IÐ. | IB. | IB. | IB.      | <b>!</b> | <b>!</b>   | ļ٩.       | ٢ | 8 | X        |
| Fartkamera 🔹              | 2017-02-24 | 1489 |      | Audi |     |     | ۲   | Hä  | mta      |          |            |           | 4 | 8 | <u>X</u> |
|                           |            |      |      |      |     |     |     |     |          |          |            |           |   |   |          |

Därefter kommer filen börja laddas ner som brukar kunna ses längst ner på webbläsaren som på Figur 2. Dra sedan filen till ditt skrivbord eller någonstans där du enkelt kan hitta den.

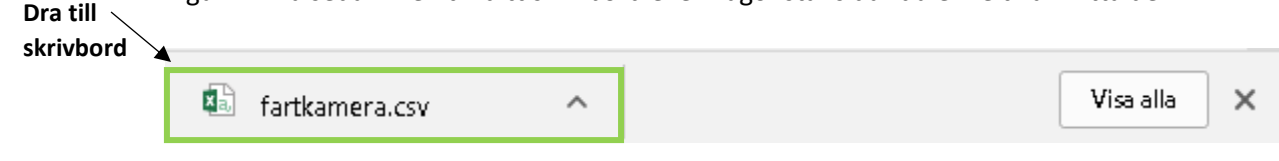

Figur 2 - Filen laddas ner

## Ladda ner Garmin POI Loader

Ladda sedan ner programmet Garmin POI Loader på webbsidan nedanför som kan ses på Figur 3.

Webbsida: http://www8.garmin.com/support/download\_details.jsp?id=927

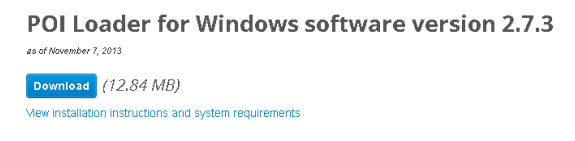

Figur 3 - Ladda ner Garmin POI Loader

Filen kommer hamna längst ner på din webbläsare, när nerladdningen är klar, klicka på filen och påbörja installationen.

| POILoaderforWindexe  Visa alla X                                                                                                    |
|----------------------------------------------------------------------------------------------------|
| Figur 4 - Klicka på filen för att påbörja installation                                                                                                    |
| Påbörja installationen av Garmin POI Loader igenom att klicka "Next"                                                                                                    |
| Garmin POI Loader GARMIN.                                                                                                    |
| Welcome to the Garmin POL Loader Set in Wizard                                                                                                    |
| welcome to the Gammin of Loader Setap Wizard.                                                                                                    |
| Please dick 'Next' to begin the installation of the software.                                                                                                    |
|                                                                                                    |
|                                                                                                    |
| Next Exit                                                                                                    |
| Läs användarvillkoren och fortsätt igenom att klicka på "Next"                                                                                                    |
| Garmin POI Loader GARMIN.                                                                                                    |
| End-User License Agreement                                                                                                    |
| Please read the following license agreement carefully.                                                                                                    |
| repackage, rearrang, or otherwise transfer or alsolose the software, any portion thereor or any<br>accompanying documentation to any third party; or (iii) cause, assist or permit any third party<br>(including an end-user) to do any of the foregoing.                                                                                                    |
| (b) Specifically excluded from the license set forth in this Agreement are any uses or operation<br>of the Software in connection with any products, systems, applications or hardware other than<br>devices manufactured by GARMIN or any of its subsidiaries.                                                                                                    |
| (c) You agree to be fully responsible for your own conduct and context while using the Software and for any consequences thread? You agree to use the Software only for purposes that are legal, proper and in a condunce with this Agreement and any applicable polices or guidelines. By way of example, and not as a limitation, You agree that when using the Software. You will not - upload, post, email or tharmin's example wallable content that limitinges any patent, trademark, copyright, trade screet or other proprietary right of any party, unles You are the Wallable content that limit the terms in the Limone Americane. |
|                                                                                                    |
| Next Exit                                                                                                    |
| När installationen slutförts, klicka på "Exit" och starta Garmin POI Loader                                                                                                    |
| Garmin POI Loader GARMIN.                                                                                                    |
|                                                                                                    |
| Setup of Garmin POLLoader complete!                                                                                                    |
| Click "Skill to finish and close the Setur Mizzard                                                                                                    |
|                                                                                                    |
| ⊠ Launch POI Loader now.                                                                                                    |
|                                                                                                    |
|                                                                                                    |
| Ext Ext                                                                                                    |

# Överför POI-filen till ditt minne

 Efter att ha läst beskrivningen klicka på "Next"

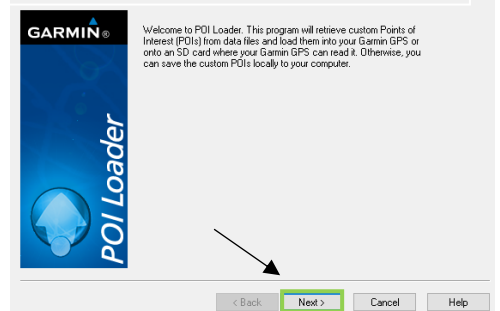

3. Välj din media-enhet vid "Device" och klicka på "Next"

| GARMIN⊗ | Select the device where you would like to store your custom POIs. Refer<br>to your user's manual for more information about connecting your device to<br>your computer. |  |  |  |  |  |
|---------|----------------------------------------------------------------------------------------------------|--|--|--|--|--|
|         | Device Settings                                                                                                    |  |  |  |  |  |
|         | If you don't see your device listed below, connect it<br>to the computer and turn it on, then click Find Device.                                                        |  |  |  |  |  |
| er      | Find Device                                                                                                    |  |  |  |  |  |
| 0       | Device: Memory Card (E:\)                                                                                                    |  |  |  |  |  |
| POI Loa |                                                                                                    |  |  |  |  |  |
|         | < Back Next > Cancel Help                                                                                                    |  |  |  |  |  |

2. Välj alternativet "Garmin Device" för att installera POI-filen på ditt USB-minne eller SD-kort

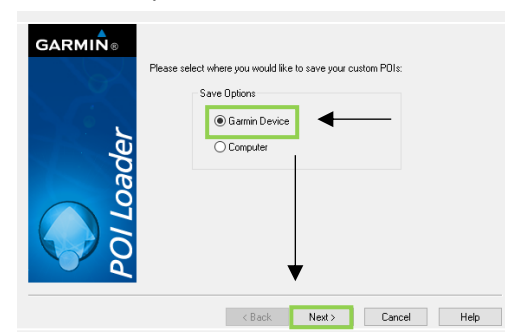

4. Välj "Install new custom POI:s onto your device" och klicka på "Next"

| GARMIN®  | Please choose whether you would like to override the custom<br>PDIs on your device with new ones or if you would like to<br>remove all custom PDIs from your device. |  |  |  |  |  |
|----------|----------------------------------------------------------------------------------------------------|--|--|--|--|--|
|          | Install new custom PDIs onto your device Remove all previously installed custom PDIs from your device                                                                |  |  |  |  |  |
| adei     |                                                                                                    |  |  |  |  |  |
| OI FC    |                                                                                                    |  |  |  |  |  |
| <u> </u> | CRack Next Cancel Help                                                                                                    |  |  |  |  |  |

Klicka på **"Browse..."** och välj mappen med den nerladdade **POI-filen**. Om du vill göra egna ändringar på vissa **POI:s** som till exempel varningar då du närmar dig en **POI**, välj **"Manual"** istället för **"Express"**. Klicka på **"Next"** för att fortsätta

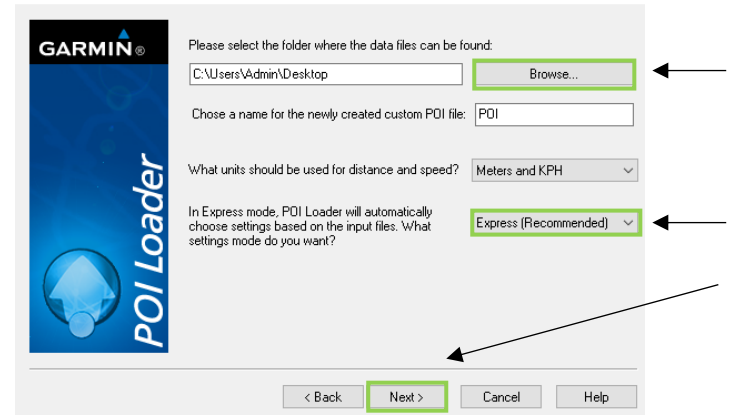

POI-filen bör nu ha installerats på din media-enhet.

Congratulations! You have successfully installed 1489 custom POIs on your device.

Note that some devices require a restart before displaying the newly sent custom POIs.

Figur 5 - Installation slutförd

# **Uppdatera din enhets Points of Interests**

**1.** Klicka på **"NAV"** för att komma till navigeringssidan

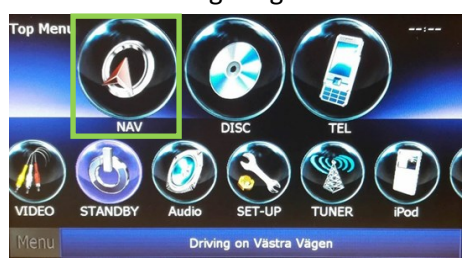

3. Klicka på "Where To?"

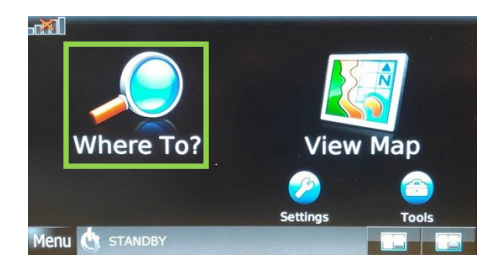

5. Klicka på "Custom POIs" för att få upp en lista med alla dina POI:s

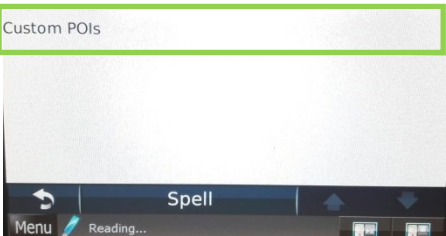

2. Tryck på pilen i det nedre vänstra hörnet över "Menu" för att komma

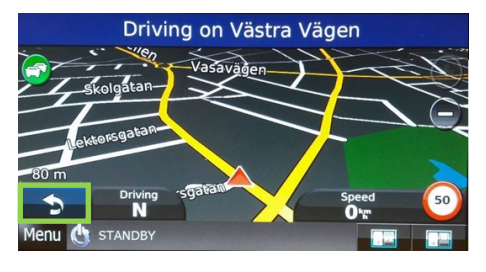

**4.** Det kommer nu upp en lista med olika alternativ. Scrolla nedåt tills **"Extras"** kommer upp och tryck på den

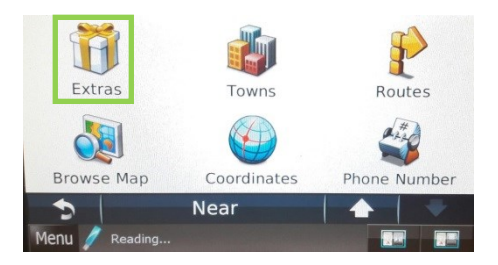

**6.** Din tillagda POI-fil bör nu synas, klicka på den för att se alla kartpunkter

| Menu / Roa | Spell |  |
|------------|-------|--|
| fartkamera |       |  |
| gar_90     |       |  |
| gar_80     |       |  |
| gar_70     |       |  |

Nu bör du se alla POI:s i filen och hur nära dessa är, man kan även klicka på respektive punkt för att få vägbeskrivning dit. Observera att dessa försvinner om du tar bort ditt **USB-minne** eller **SD-kort** 

| Menu 🥖 Rea | ding  |                     |
|------------|-------|---------------------|
| 5          | Spell |                     |
| Härna      |       | 7.6 NW              |
| Mahrs      |       | 7.0 <b></b> ⊾       |
| Alguvi     |       | 5.9 <u>*</u> NW     |
| Sättuna    |       | 5.4 <sub>5</sub> NW |